Shot Navi Watch

- 時計の時刻を手動で合わせる方法
- 1. 『メニュー画面』→『設定』→『時間』 を選択します。
- 2. 『Time1』を選択します。
- 3. 『マニュアル』を選択します。
- 4. 右側のボタンで『時間』を選択し、左側下のボタンで決定します。
- 5. 『時間』と同じように『分』も選択し、左下のボタンで決定します。
- 6. 左側上のボタンで設定に戻ります。

● 日付を手動で設定する方法

- 1. 『メニュー画面』 『設定』 『日付』 を選択します。
- 2. 『西暦』を右側のボタンで選択し、左側下のボタンで決定します。
- 3. 『月』を右側のボタンで選択し、左側下のボタンで決定します。
- 4. 『日にち』を右側のボタンで選択し、左側下のボタンで決定します。
- 5. 左側上のボタンでメニューに戻ります。

● GPS を使用して時刻を調整する方法

- ※GPS を使用して自動で時刻・日付を設定する場合は必ず屋外で GPS を受信で きる環境で設定を行ってください。
- 1. 『メニュー画面』→『設定』→『時間』→『Time1』を「自動」に設定します。
- 2. 自動に設定した後に左側上ボタンを押して、時計モードに戻ると画面左上に GPS のアイコンが表示されます。
- 3. GPS を受信すると自動的に時刻と日付が更新されます。

4. GPS で時刻を調整すると GPS 情報を元に現在地の日の出・日の入り時刻も 表示できるようになります。

GPS がうまく受信出来ず、更新が出来ない場合は、右側上のボタンを約 3 秒長 押しすると GPS アイコンが表示されます。